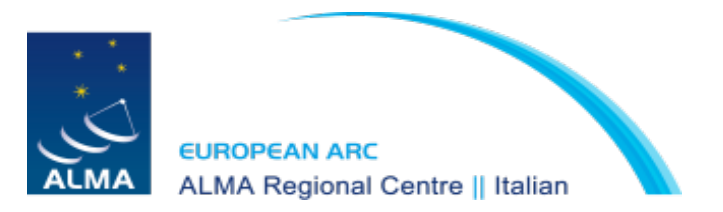

# The CASA Software

## Arturo Mignano (IRA-INAF ARC Bologna)

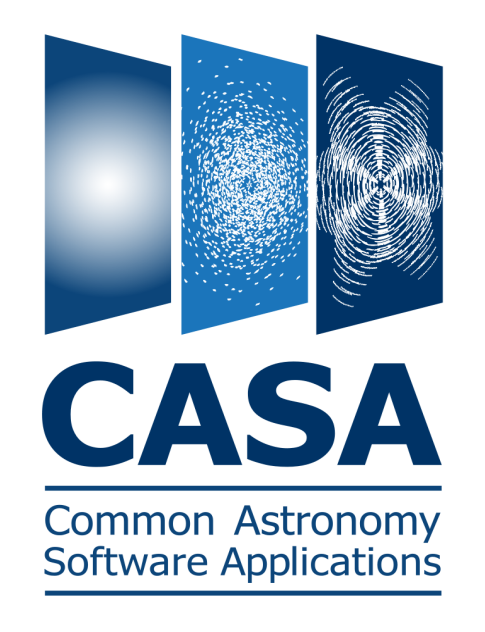

# Contents

- Introduction to CASA
  - What is CASA?
  - Casa Interface
  - Data in CASA
  - Data Selection
  - Processing Philosophy  $\rightarrow$  NGC 3256 (ALMA!!!)
  - Simdata
- CASA Useful links/Documentation

# CASA is...

### CASA = Common Astronomy Software Applications

- CASA is a set of C++ application libraries for the data reduction and analysis of radio astronomical data
- applications run through the IPython interface to Python
- developed for ALMA and EVLA projects
- ...but also for data from other radio, millimeter, and sub-mm telescopes

### CASA design and implementation

Overall architecture:

- A data structure Tables: Images, Caltables, and the Measurement Set
  - A set of data import/export facilities the so-called fillers:  $ASDM \rightarrow MS$ ,  $FITS \rightarrow MS$ ,  $UVFITS \rightarrow MS$ ,  $PdBI \rightarrow MS$ , etc.
  - A set of low-level tools for data access, display, and editing, tools to load/write data into/from casacore datatypes, matplotlib for basic x/y plotting Ot-based table browser

### CASA design and implementation

- A set of high-level tools for science analysis built around the Measurement Equation (Hamaker 1996)
- A programmable command line interface with scripting Python (augmented by IPython) gives a MATLAB-like interactive language
- Documentation

inline documentation using doxygen + an extensive cookbook (500 pages) + user reference manual

#### How does CASA look?

```
Installation – CASA comes as a tgz-file for Linux or a
dmg-file for Mac OS-X
```

See "Obtaining CASA" link on http://casa.nrao.edu/ Download latest version at http://casa.nrao.edu/casa\_obtaining.shtml

Linux:

Unpack tgz file in a location of your choice. cd into the created casapy directory. export PATH=\$PWD:\$PATH

Mac OS-X: Open the CASA disk image file Double-click the CASA application to run it for the first time.

# Task and Tools

- Task: high (user) level functionality
  - call from Python as functions
  - standard tasking interface

•

- parameter manipulation using inp, default, saveinputs, tget
- arguments are parameters
- documentation: Cookbook
- Toolkit: full functionality represented
  - tools are functions and underlying tasks
  - documentation: Reference Manual

```
Starting up CASA... preliminary operations (only for ARC cluster!)
```

```
ssh scheduler - I username - X
```

```
Username = almauserN
Password = almaNpasswd
```

```
N = 1→10 i.e.
>ssh scheduler -l almauser3 -X
>Enter passwd: alma3passwd
```

cd FIRSTLOOK\_DATA/ NGC3256\_SV/ ANTENNAE\_SV/

casapy-setup (tab is your friend!!)

#### Starting up CASA...

|                                                                                                    | Terminale                                                                                                    |        |
|----------------------------------------------------------------------------------------------------|----------------------------------------------------------------------------------------------------|--------|
| <u>F</u> ile <u>M</u> odifica                                                                               | <u>V</u> isualizza <u>I</u> erminale A <u>i</u> uto                                                                                                    |        |
| [amignano@arch<br>CASA Version 3<br>Compiled on                                                             | bl09~]\$ casapy<br>3.2.0 (r15111)<br>: Fri 20 <del>11/05/1</del> 3 18:29:55 UTC                                                                                                    |        |
| For help (<br>tasklist<br>taskhelp<br>help task<br>toolhelp<br>help par.p<br>Single Dis                     | use the following commands:<br>- Task list organized by category<br>- One line summary of available tasks<br>name<br>- Full help for task<br>- One line summary of available tools<br>parametername<br>- Full help for parameter name<br>sh sd* tasks are available after asap_init() is run |        |
| Activating aut<br>Filename<br>Mode<br>Output logging<br>Raw input log<br>Timestamping<br>State<br>CASA <2>: | <pre>to-logging. Current session state plus future input   : ipython.log   : backup g : False   : False   : False   : active</pre>                                                                                                    | saved. |
| CASA <3>:                                                                                                   |                                                                                                    | =      |

Available task1ist
Available tasks, organized by category (experimental tasks in parens ()
deprecated tasks in curly brackets {}).
Single Dish sd\* tasks are available after asap\_init() is run.

CASA <3 : tasklist

| Import/export                                                                                                    | Information                                                                                                    | Editing                                                                                                    | Manipulation                                                                                                    |
|----------------------------------------------------------------------------------------------------|----------------------------------------------------------------------------------------------------|----------------------------------------------------------------------------------------------------|----------------------------------------------------------------------------------------------------|
| exportfits<br>exportuvfits<br>importaipscaltable<br>importasdm<br>importevla<br>importfits<br>importfits<br>importvla<br>(exportasdm)<br>(importevla2)<br>(importgmrt)<br>{importoldasdm}                             | imhead<br>imstat<br>imval<br>listcal<br>listhistory<br>listobs<br>listvis<br>plotms<br>plotxy<br>vishead<br>visstat | fixvis<br>flagautocorr<br>flagcmd<br>flagdata<br>flagmanager<br>msview<br>plotms<br>plotxy<br>(flagdata2)                                | concat<br>conjugatevis<br>cvel<br>hanningsmooth<br>imhead<br>msmoments<br>plotms<br>plotxy<br>split<br>testconcat<br>vishead<br>(uvcontsub2)                                                         |
| Calibration                                                                                                    | Modeling                                                                                                    | Imaging                                                                                                    | Analysis                                                                                                    |
| accum<br>applycal<br>bandpass<br>blcal<br>calstat<br>clearcal<br>fixvis<br>fluxscale<br>fringecal<br>ft<br>gaincal<br>gencal<br>listcal<br>plotants<br>plotcal<br>polcal<br>setjy<br>smoothcal<br>uvmodelfit<br>uvsub | setjy<br>uvcontsub<br>uvmodelfit<br>uvsub<br>(uvcontsub2)                                                           | <pre>clean<br/>deconvolve<br/>feather<br/>ft<br/>imcontsub<br/>(autoclean)<br/>(boxit)<br/>(csvclean)<br/>{mosaic}<br/>{widefield}</pre> | <pre>imcollapse<br/>imcontsub<br/>imfit<br/>imhead<br/>immath<br/>immoments<br/>imregrid<br/>imsmooth<br/>imstat<br/>imtrans<br/>imval<br/>listvis<br/>slsearch<br/>splattotable<br/>(specfit)</pre> |

#### The Logger

| 🔲 🛛 Log Mes                            | ssages (paramay.ir | a.inaf.it:/Locale/CASA/tutorials/Bonn09-tutorial/Jupiter/flagdemo/casapy.log)  | - 4 | • X |
|----------------------------------------|--------------------|--------------------------------------------------------------------------------|-----|-----|
| <u>F</u> ile <u>E</u> dit <u>V</u> iew |                    |                                                                                |     |     |
|                                        | 📰 📈 💭 Se           | earch Message: Filter: Time 💠                                                  | T   | C   |
| Time                                   | Origin             | Message                                                                        |     |     |
| 2009-11-12 1                           | 0:10 importuvfi    |                                                                                |     | _   |
| 2009-11-12 1                           | 0:10 importuvfi    | ****                                                                           |     |     |
| 2009-11-12 1                           | 0:10 importuvfi    | ##### Begin Task: importuvfits #####                                           |     |     |
| 2009-11-12 1                           | 0:10 importuvfi    |                                                                                |     |     |
| 2009-11-12 1                           | 0:10 importuvfi    |                                                                                |     |     |
| 2009-11-12 1                           | 0:10 importuvfi    | Converting FITS file 'planets_6cm.fits' to MeasurementSet 'jupiter6cm_demo.ms' |     |     |
| 2009-11-12 1                           | 0:10 importuvfi    | Using tile shape [4, 1, 4096] for VLA with obstype=0                           |     |     |
| 2009-11-12 1                           | 0:10 importuvfi    | Reading and writing 1010712 visibility groups                                  |     |     |
| 2009-11-12 1                           | 0:10 importuvfi    | Found binary table of type AIPS AN following data                              |     |     |
| 2009-11-12 1                           | 0:10 importuvfi    | Found binary table of type AIPS NX following data                              |     |     |
| 2009-11-12 1                           | 0:10… importuvfi…  | Skipping table, duplicate or unrecognized type: AIPS NX                        |     |     |
| 2009-11-12 1                           | l0:10 importuvfi   | Found binary table of type AIPS SU following data                              |     |     |
| 2009-11-12 1                           | 0:10 importuvfi    | Assuming standard epoch for VENUS. Be aware that this may not be correct.      |     |     |
| 2009-11-12 1                           | l0:10 importuvfi   | Assuming standard epoch for MARS. Be aware that this may not be correct.       |     |     |
| 2009-11-12 1                           | l0:10 importuvfi   | Assuming standard epoch for NEPTUNE. Be aware that this may not be correct.    |     |     |
| 2009-11-12 1                           | l0:10 importuvfi   | Assuming standard epoch for URANUS. Be aware that this may not be correct.     |     |     |
| 2009-11-12 1                           | 0:10 importuvfi    | Assuming standard epoch for JUPITER. Be aware that this may not be correct.    |     |     |
| 2009-11-12 1                           | 0:10 importuvfi    | Found binary table of type AIPS FQ following data                              |     |     |
| 2009-11-12 1                           | 0:10 importuvfi    | Found binary table of type AIPS CL following data                              |     |     |
| 2009-11-12 1                           | 0:10 importuvfi    | Skipping table, duplicate or unrecognized type: AIPS CL                        |     |     |
| 2009-11-12 1                           | 0:11 importuvfi    | Found binary table of type AIPS TY following data                              |     |     |
| 2009-11-12 1                           | 0:11 importuvfi    | Skipping table, duplicate or unrecognized type: AIPS TY                        |     |     |
| 2009-11-12 1                           | 0:11 importuvfi    |                                                                                |     |     |
| 2009-11-12 1                           | l0:11 importuvfi   | ##### End Task: importuvfits #####                                             |     |     |
| 2009-11-12 1                           | 0:11 importuvfi    | *****                                                                          |     | -   |
| Insert Message:                        |                    | 🐳 🕢 💽 🗆 Lock scroll                                                            |     |     |

enter commands in a dpetry@pc014720:~/temp/radio-analysis/cqtau+mwc480 - Shell - Konsole Session Edit View Bookmarks Settings Help MATLAB-like environments: fluxscale(vis='AT352\_A071103-K', caltable='AT352\_A071103-K-gain', fluxtable ='0', transfer='1') CASA <16>: applycal(vis='AT352 A071103-K', gaintable='AT352 A071103-K-gain', field='2' CASA <17>: toet clean 🏞 tget(clean) Restored parameters from file clean.last recall previous settings CASA <18>: inp ..... inp() clean :: Deconvolve an image with selected algorithm vis 'AT352 A071103-K' # name of input visibility file Pre-name of output images imagename 'cotau-3-taroet' # field '2' Field Name # . . SDW Spectral windows:channels: '' is all selectdata Other data selection parameters False mode 'mfs' Type of selection (mfs, channel, velocity, niter 500 Maximum number of iterations list present settings 0.1 dain # Loop gain for cleaning threshold '0.0mJv' # Flux level to stop cleaning. Must include psfmode 'clark' method of PSF calculation to use during min for current task # . . imagermode Use csclean or mosaic. If '', use psfmode multiscale [] set deconvolution scales (pixels), default: (includes parameter interactive use interactive clean (with GUI viewer) True npercycle 100 Number of iterations before interactive pro verification) [] mask # cleanbox(es), mask image(s), and/or region( imsize [512, 512] # x and y image size in pixels, symmetric for cell ['0.03arcsec', '0.03arcsec'] # x and y cell size. default unit = # Image phase center: position or field index . . phasecenter \_ . . Ę. restfreq rest frequency to assign to image (see help 🗊 Shell

Where needed, tools have GUIs:

Plotxy, plotcal, browstable, viewer, plotms

The *viewer is a powerful multi-function tool* for data selection and visualization.

**Plotms** is going to replace plotxy, but still in beta (advanced) version.

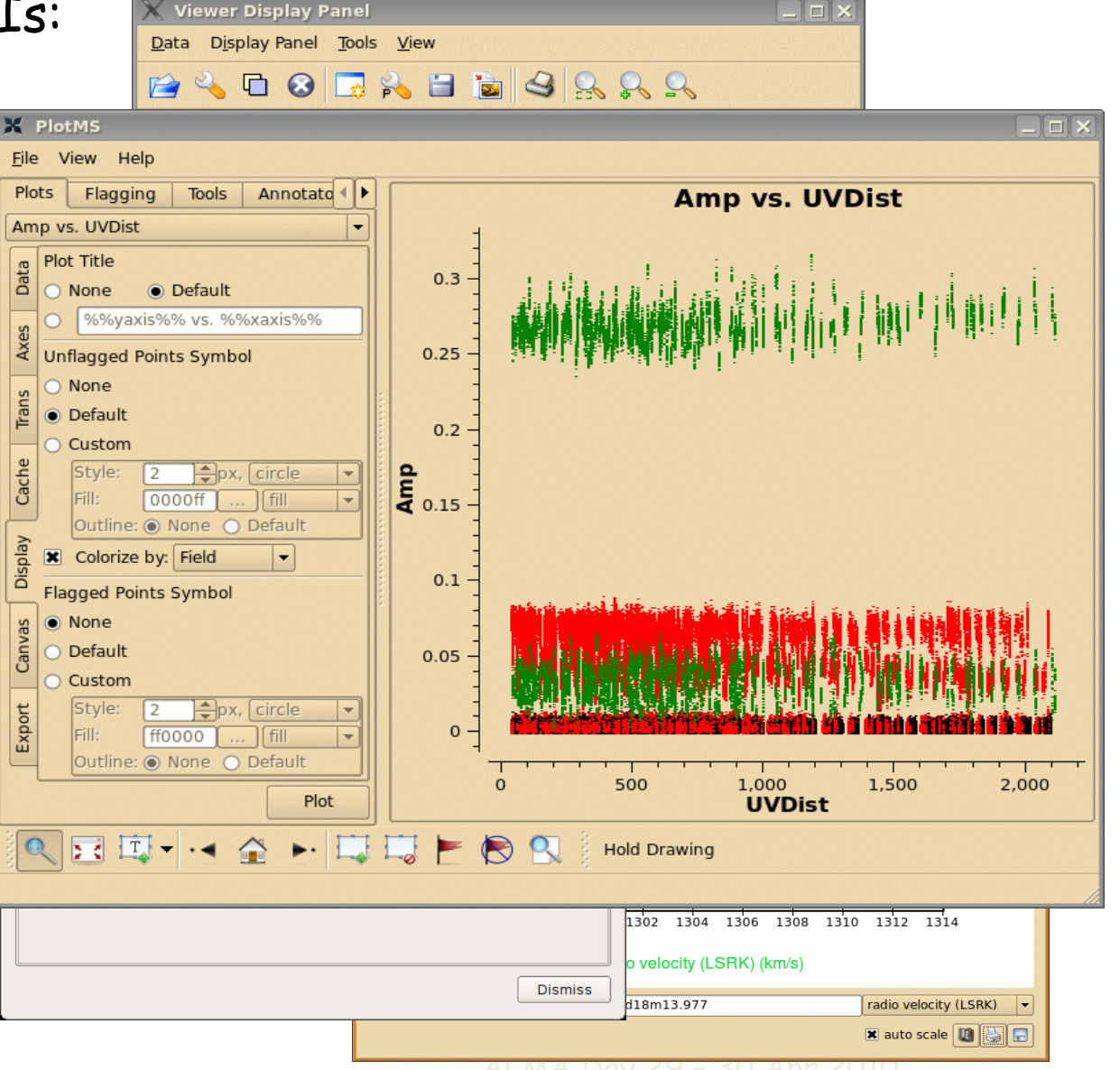

#### browsetable: allows you to display any CASA table, e.g. Measurement

|             |                         |     |                              |                            |                   | Table Browser                |                          |             |          | _ + × |
|-------------|-------------------------|-----|------------------------------|----------------------------|-------------------|------------------------------|--------------------------|-------------|----------|-------|
| <u>F</u> il | e <u>E</u>              | dit | <u>V</u> iew <u>T</u> ools E | <u>x</u> port <u>H</u> elp |                   |                              |                          |             |          |       |
|             |                         |     |                              |                            |                   |                              |                          |             |          |       |
| j           | jupiteliscm_flagdemo.ms |     |                              |                            |                   |                              |                          |             |          |       |
| data<br>1   |                         |     | UVW                          | FLAG                       | FLAG_CATEGORY     | WEIGHT                       | SIGMA                    | ANTENNA1    | ANTENNA2 | AR    |
| alde        |                         | 0   | [-68.7658, -4                | [4, 1] Boolean             | [0, 0, 0] Boolean | [0, 0, 0.333333, 0]          | [0, 0, 1.73205, 0]       | 0           | 9        | 0     |
|             |                         |     | [-68.7658, -4                | [4, 1] Boolean             | [0, 0, 0] Boolean | [0.333333, 0, 0.333333, 0]   | [1.73205, 0, 1.73205, 0] | 0           | 9        | 0     |
|             | DOM N                   | 2   | [-218.848, 42                | [4, 1] Boolean             | [0, 0, 0] Boolean | [0, 0, 0, 0]                 | [0, 0, 0, 0]             | 7           | 9        | 0     |
| - kow       | d Ley                   | 3   | [-218.848, 42                | [4, 1] Boolean             | [0, 0, 0] Boolean | [0.333333, 0, 0.333333, 0]   | [1.73205, 0, 1.73205, 0] | 7           | 9        | 0     |
| hat         |                         | 4   | [-16.7846, 12                | [4, 1] Boolean             | [0, 0, 0] Boolean | [0, 0, 0, 0]                 | [0, 0, 0, 0]             | 4           | 9        | 0     |
| ų<br>v      | 9                       | 5   | [-16.7846, 12                | [4, 1] Boolean             | [0, 0, 0] Boolean | [0, 0, 0.333333, 0]          | [0, 0, 1.73205, 0]       | 4           | 9        | 0     |
|             | c) wo                   | 6   | [150.083, -86                | [4, 1] Boolean             | [0, 0, 0] Boolean | [0, 0, 0, 0]                 | [0, 0, 0, 0]             | 0           | 7        | 0     |
| old k.      |                         | 7   | [150.083, -86                | [4, 1] Boolean             | [0, 0, 0] Boolean | [0.333333, 0.333333, 0.33333 | [1.73205, 1.73205, 1.73  | 0           | 7        | 0     |
| Ľ.          |                         | 8   | [-51.9812, -5                | [4, 1] Boolean             | [0, 0, 0] Boolean | [0, 0, 0, 0]                 | [0, 0, 0, 0]             | 0           | 4        | 0     |
|             |                         | 9   | [-51.9812, -5                | [4, 1] Boolean             | [0, 0, 0] Boolean | [0, 0.333333, 0, 0.333333]   | [0, 1.73205, 0, 1.73205] | 0           | 4        | 0     |
|             |                         | 10  | [202.064, -30                | [4, 1] Boolean             | [0, 0, 0] Boolean | [0, 0, 0, 0]                 | [0, 0, 0, 0]             | 4           | 7        | 0     |
|             |                         | 11  | [202.064, -30                | [4, 1] Boolean             | [0, 0, 0] Boolean | [0, 0, 0.333333, 0.333333]   | [0, 0, 1.73205, 1.73205] | 4           | 7        | 0     |
|             |                         | •   |                              |                            | · · · ·           |                              | -                        |             |          |       |
|             |                         | Res | tore Columns                 | esize Headers              |                   |                              |                          |             |          |       |
|             | P                       | AGE | NAVIGATION                   | First <<                   | [ 1 / 2022 ] >>   | Last 1                       | Go L                     | oading 1000 | rows     |       |
|             |                         |     |                              |                            |                   |                              |                          | L           |          |       |

|                                                                                    | Table Browser          |             |                                              |              |                                                                                                    |                          |  |  |  |  |  |
|------------------------------------------------------------------------------------|------------------------|-------------|----------------------------------------------|--------------|----------------------------------------------------------------------------------------------------|--------------------------|--|--|--|--|--|
| <u>F</u> il                                                                        | e .                    | <u>E</u> di | t <u>V</u> iew <u>T</u> ools E <u>x</u> port | <u>H</u> elp |                                                                                                    |                          |  |  |  |  |  |
|                                                                                    |                        |             |                                              |              |                                                                                                    |                          |  |  |  |  |  |
| j                                                                                  | jupiter6cm_flagdemo.ms |             |                                              |              |                                                                                                    |                          |  |  |  |  |  |
| ata                                                                                | lala                   |             | Keyword                                      | Туре         | Value                                                                                                 | Extra Information        |  |  |  |  |  |
| qq                                                                                 |                        | 1           | MS_VERSION                                   | Float        | 2                                                                                                    |                          |  |  |  |  |  |
| ÷                                                                                  | 9                      | 2           | ANTENNA                                      | Table        | /Locale/CASA/tutorials/ESO-tutorial/Jupiter/flagdemo/jupiter6cm_flagdemo.ms/ANTENNA                   | Subtable has 28 rows.    |  |  |  |  |  |
| u h                                                                                | 200                    | 3           | DATA_DESCRIPTION                             | Table        | $/Locale/CASA/tutorials/ESO-tutorial/Jupiter/flagdemo/jupiter6cm_flagdemo.ms/DATA_DESCR\dots$         | Subtable has 2 rows.     |  |  |  |  |  |
|                                                                                    | chin                   | 4           | FEED                                         | Table        | /Locale/CASA/tutorials/ESO-tutorial/Jupiter/flagdemo/jupiter6cm_flagdemo.ms/FEED                      | Subtable has 28 rows.    |  |  |  |  |  |
| a<br>k<br>k                                                                        |                        | 5           | FLAG_CMD                                     | Table        | /Locale/CASA/tutorials/ESO-tutorial/Jupiter/flagdemo/jupiter&cm_flagdemo.ms/FLAG_CMD                  | Subtable has no rows.    |  |  |  |  |  |
| ta<br>t                                                                            |                        | 6           | FIELD                                        | Table        | /Locale/CASA/tutorials/ESO-tutorial/Jupiter/flagdemo/jupiter6cm_flagdemo.ms/FIELD                     | Subtable has 13 rows.    |  |  |  |  |  |
| nde                                                                                | ŝ                      | 7           | HISTORY                                      | Table        | /Locale/CASA/tutorials/ESO-tutorial/Jupiter/flagdemo/jupiter6cm_flagdemo.ms/HISTORY                   | Subtable has 6943 rows.  |  |  |  |  |  |
|                                                                                    | cywu                   | 8           | OBSERVATION                                  | Table        | $/Locale/CASA/tutorials/ESO-tutorial/Jupiter/flagdemo/jupiter6cm_flagdemo.ms/OBSERVATION$             | Subtable has 1 rows.     |  |  |  |  |  |
| pla k                                                                              |                        | 9           | POINTING                                     | Table        | /Locale/CASA/tutorials/ESO-tutorial/Jupiter/flagdemo/jupiter&cm_flagdemo.ms/POINTING                  | Subtable has no rows.    |  |  |  |  |  |
| Ē                                                                                  | -                      | 10          | POLARIZATION                                 | Table        | /Locale/CASA/tutorials/ESO-tutorial/Jupiter/flagdemo/jupiter&cm_flagdemo.ms/POLARIZATION              | Subtable has 1 rows.     |  |  |  |  |  |
|                                                                                    |                        | 11          | PROCESSOR                                    | Table        | /Locale/CASA/tutorials/ESO-tutorial/Jupiter/flagdemo/jupiter6cm_flagdemo.ms/PROCESSOR                 | Subtable has no rows.    |  |  |  |  |  |
|                                                                                    |                        | 12          | SPECTRAL_WINDOW                              | Table        | $/Locale/CASA/tutorials/ESO-tutorial/Jupiter/flagdemo/jupiter {\cm_flagdemo.ms/SPECTRAL\}$            | Subtable has 2 rows.     |  |  |  |  |  |
|                                                                                    |                        | 13          | STATE                                        | Table        | /Locale/CASA/tutorials/ESO-tutorial/Jupiter/flagdemo/jupiter&cm_flagdemo.ms/STATE                     | Subtable has no rows.    |  |  |  |  |  |
|                                                                                    |                        | 14          | SOURCE                                       | Table        | /Locale/CASA/tutorials/ESO-tutorial/Jupiter/flagdemo/jupiter6cm_flagdemo.ms/SOURCE                    | Subtable has no rows.    |  |  |  |  |  |
|                                                                                    |                        | 15          | SORTED_TABLE                                 | Table        | $/Locale/CASA/tutorials/ESO-tutorial/Jupiter/flagdemo/jupiter {\tt 6} cm_flagdemo.ms/SORTED_TAB\dots$ | Subtable has 57375 rows. |  |  |  |  |  |
| 16 SORT_COLUMNS String Array [ARRAY_ID, SCAN_NUMBER, FIELD_ID, DATA_DESC_ID, TIME] |                        |             |                                              |              |                                                                                                    |                          |  |  |  |  |  |
|                                                                                    |                        |             |                                              | ·            |                                                                                                    |                          |  |  |  |  |  |
|                                                                                    |                        |             |                                              |              |                                                                                                    |                          |  |  |  |  |  |

- Data in CASA are stored in tables
  - also tables for images and calibration tables
- Visibility data are stored in Measurement Set (MS) table
- the MS is a directory on the disk
  - MAIN table containing the visibility data
  - sub-tables (=sub-directories) containing auxiliary information
    - e.g. FIELD, SPECTRAL WIN., ANTENNA, etc.

|              |              |              |                  |               | Terminal           |                  |                 | - +        | × |
|--------------|--------------|--------------|------------------|---------------|--------------------|------------------|-----------------|------------|---|
| <u>F</u> ile | <u>E</u> dit | <u>V</u> iew | <u>T</u> erminal | Ta <u>b</u> s | <u>H</u> elp       |                  |                 |            |   |
| param        | ay:/Lo       | cale/        | CASA/tuto        | rials,        | /Bonn09-tutorial/J | Jupiter/flagdemo | > ls jupiter6cm | demo.ms    | ^ |
| ANTEN        | NA           |              | OBSERVA          | TION          | SPECTRAL WINDOW    | table.f2 TSM1    | table.f6        | table.info |   |
| DATA         | DESCRI       | IPTION       | POINTIN          | IG            | STATE              | table.f3         | table.f6 TSM0   | table.lock |   |
| FEED         |              |              | POLARIZ          | ATION         | table.dat          | table.f3 TSM1    | table.f7        |            |   |
| FIELD        |              |              | PROCESS          | OR            | table.f0           | table.f4         | table.f7 TSM1   |            |   |
| FLAG         | CMD          |              | SORTED           | TABLE         | table.f1           | table.f5         | table.f8        |            |   |
| HISTO        | RY           |              | SOURCE           | -             | table.f2           | table.f5 TSM1    | table.f8 TSM1   |            |   |
| param        | ay:/Lo       | cale/        | CASA/tuto        | rials,        | /Bonn09-tutorial/J | Jupiter/flagdemo | >               |            | ) |

|                |               |                  |                     |                   | Terminal                    |                             |           | -  | +   | ×  |
|----------------|---------------|------------------|---------------------|-------------------|-----------------------------|-----------------------------|-----------|----|-----|----|
| <u>F</u> ile   | <u>E</u> dit  | <u>V</u> iew     | <u>T</u> erminal    | Ta <u>b</u> s     | <u>H</u> elp                |                             |           |    |     |    |
| param<br>er6cm | ay:/L<br>demo | ocale/<br>.ms/FI | CASA/tut<br>ELD     | orials,           | /Bonn09-tutor               | ial/Jupiter/1               | flagdemo> | ls | jup | it |
| table<br>param | .dat<br>ay:/L | table<br>ocale/  | .f0 tab<br>CASA/tut | le.f0i<br>orials, | table.info<br>/Bonn09-tutor | table.lock<br>ial/Jupiter/1 | flagdemo> |    |     | )> |

The Measurement Set ...

- developed by Cornwell, Kemball, & Wieringa between 1996 and 2000
  - designed to store both interferometry (multidish) and single-dish data
  - supports (in principle) any setup of radio telescopes
  - supports description and processing of the data via the Measurement Equation

#### What's in the Measurement Set?

| MAIN                           | Model, e.g.:                                                                                     | Corrected data                                                                                               | Flags                                                                                         |
|--------------------------------|--------------------------------------------------------------------------------------------------|----------------------------------------------------------------------------------------------------|-----------------------------------------------------------------------------------------------|
| Original<br>visibility<br>data | FT of image<br>made from MS<br>FT of supplied<br>model image<br>FT of calibrator<br>flux density | Copy of<br>visibilities with<br>calibration<br>tables applied<br>(Used in<br>imaging but<br>not calibration) | (Edits are<br>stored here<br>first; backup<br>tables can be<br>made and<br>used to<br>modify) |

There are scratch columns

## CASA in practice

#### The Measurement Equation (Hamaker, Bregman & Sault 1996)

decompose into individual calibration components,

$$\vec{V}_{ij}^{obs} = \vec{B}_{ij}\vec{G}_{ij}\vec{D}_{ij}\vec{P}_{ij}\vec{T}_{ij}\vec{F}_{ij}\vec{V}_{ij}^{ideal}$$

where: B = Bandpass, G = gain, D = D-Term (pol. leackage), T = Tropospheric effects, F = Faraday rotation

Inearise and solve by  $\chi^2$  minimization

### Data Selection

Standard MS selection syntax

#### • e.g for task gaincal

| CASA < <b>24</b> >: inp g<br>> inp(g                               | gaincal<br>gaincal)                                         |            |        |                                                                |  |  |  |  |  |  |
|--------------------------------------------------------------------|-------------------------------------------------------------|------------|--------|----------------------------------------------------------------|--|--|--|--|--|--|
| # gaincal :: Determine temporal gains from calibrator observations |                                                             |            |        |                                                                |  |  |  |  |  |  |
| vis                                                                | vis = 'jupiter6cm.demo.ms/' # Name of input visibility file |            |        |                                                                |  |  |  |  |  |  |
| caltable                                                           | = 'ju                                                       | piter.gcal | - #    | Name of output gain calibration table                          |  |  |  |  |  |  |
| field                                                              | = '01                                                       | 37+331,133 | 1+305' | # Select field using field id(s) or field name(s)              |  |  |  |  |  |  |
| spw                                                                | =                                                           | '0,1'      | #      | Select spectral window/channels                                |  |  |  |  |  |  |
| selectdata                                                         | =                                                           | True       | #      | Other data selection parameters                                |  |  |  |  |  |  |
| timerange                                                          | =                                                           |            | #      | Select data based on time range                                |  |  |  |  |  |  |
| uvrange                                                            | =                                                           |            | #      | Select data within uvrange (default units meters)              |  |  |  |  |  |  |
| antenna                                                            | =                                                           |            | #      | Select data based on antenna/baseline                          |  |  |  |  |  |  |
| scan                                                               | =                                                           |            | #      | Scan number range                                              |  |  |  |  |  |  |
| msselect                                                           | =                                                           |            | #      | Optional complex data selection (ignore for now)               |  |  |  |  |  |  |
| solint                                                             | =                                                           | 'inf'      | #      | Solution interval: egs. 'inf', '60s' (see help)                |  |  |  |  |  |  |
| combine                                                            | =                                                           |            | #<br># | Data axes which to combine for solve (scan, spw, and/or field) |  |  |  |  |  |  |

- Field, spw common standard selection
- Expandable selectdata with other selection criteria
- Check you parameter by the "inp"

### Data Selection

- field string with source name or field ID
  - can use "\*" as wildcard, first checks for name, then ID
  - e.g.:

```
field="1331+305";
field="3C286, 3C84";
field="0"
```

spw - string with spectral window ID + channels
 use ":" as separator of spw from channelization
 use "~" as separator for ranges ("start~stop")
 e.g.:
 spw="0~2", spectral windows 0,1,2

```
spw="1:10~30", spectral window 1, channel 10-30 inclusive
spw="0~2:5~54^5", spw 0,1,2 channels 5-54 in step of 5
```

### Data Selection

- antenna string with antenna name or ID
  first check for name, then ID (VLA name 1-27, ID 0-26)
  - example:

```
antenna="1~5,11"; \rightarrow from antenna 1 to 5 and antenna 11
antenna="VA06"; \rightarrow all baseline with VA06 antenna
antenna="VA06&&" \rightarrow autocorrelation
antenna="!VA06" \rightarrow all baselines, exept the ones with VA06
```

•Timerange - string with date/time range

• specify "TO~T1", "TO+dT", ">TO"

```
• example:
```

```
timerange="22:40:00~03:30:00"
timerange="23:41:00+01:00:00"
timerange=">23:41:00"
```

## Processing Philosphy

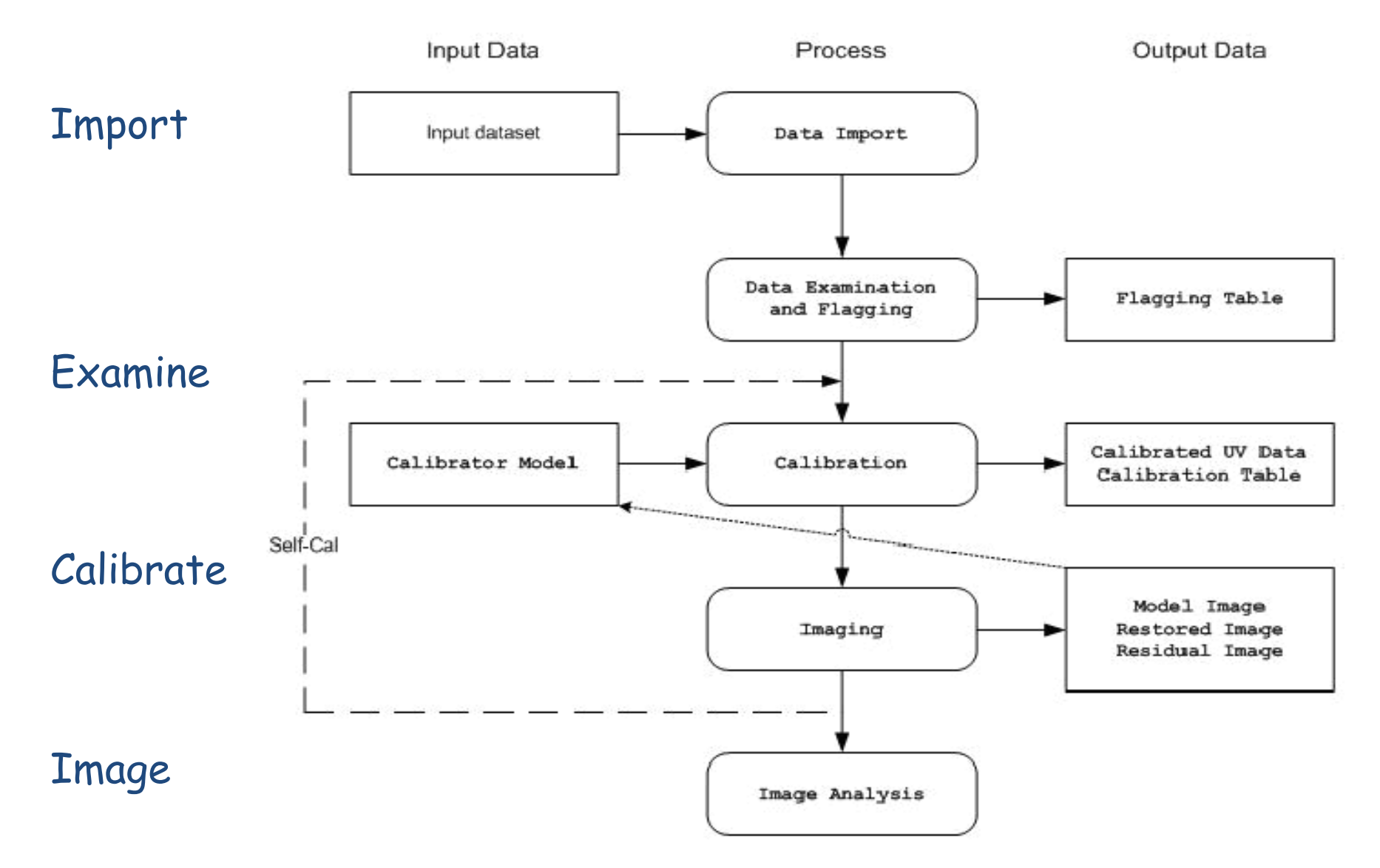

ALMA Day 29 - 30 Apr 2010

# Processing Philosophy

Import Data

- task importuvfits
  - UVFITS data (e.g. from AIPS)
  - task importvla
    - VLA "export" format (e.g. from archive)
  - task importasdm
    - ALMA data format (also EVLA eventually)

## Processing Philosphy

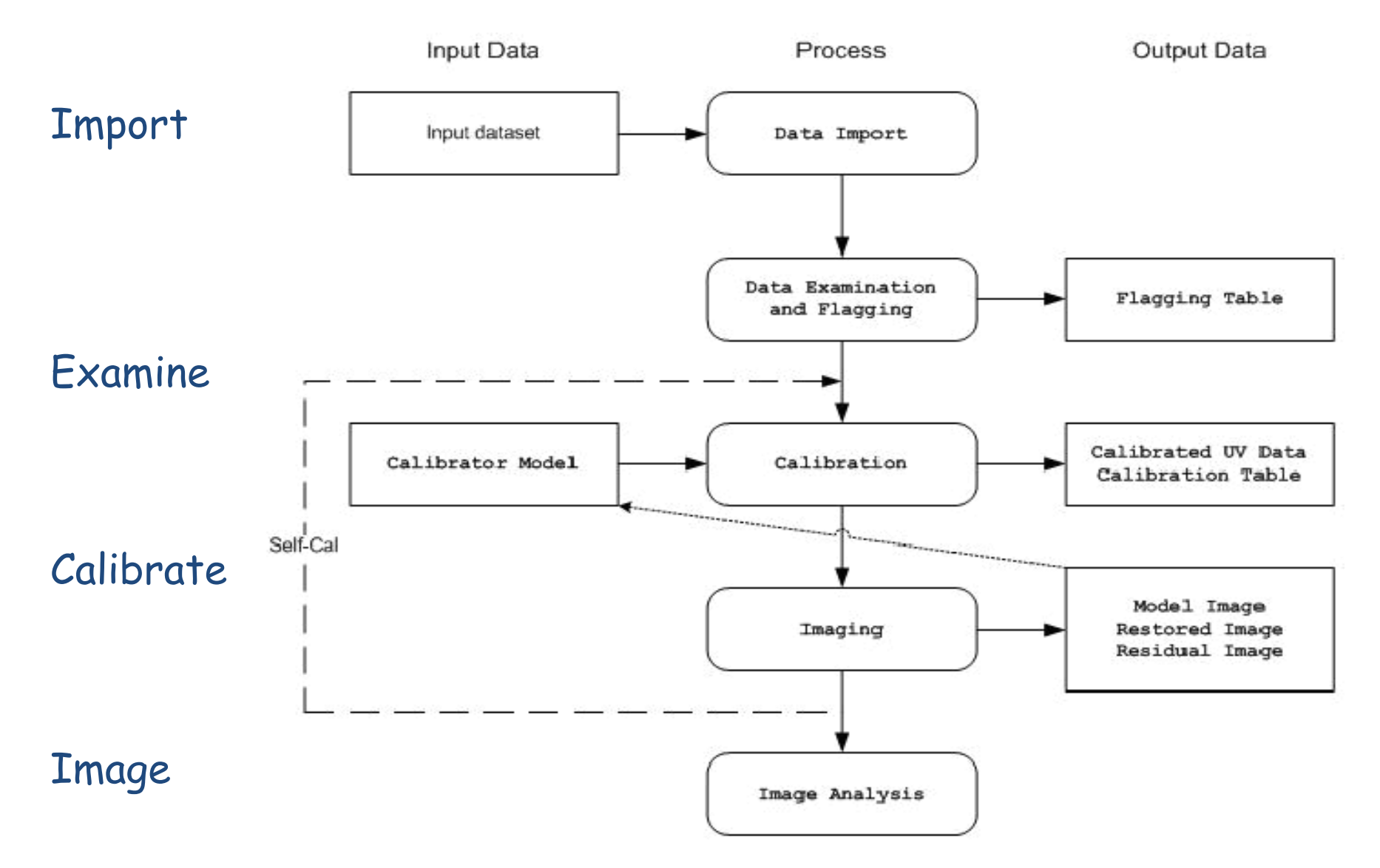

ALMA Day 29 - 30 Apr 2010

# The Case of NGC3256

ALMA Science Verification Data (April, 16-17 2011)

- CO (1-0) Band 3
- spectral resolution 15.625 MHz (40 kms-1)
- Angular resolution 6.5" (8 antennas)

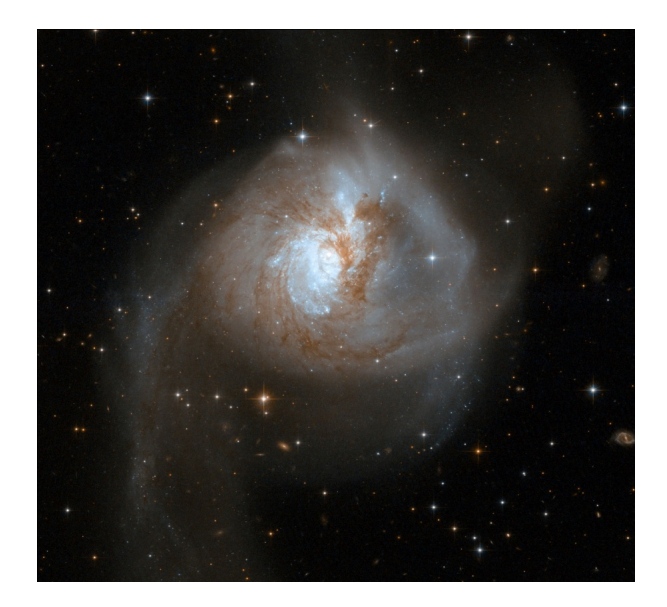

HST image of NGC3256 (credit: NASA, ESA, the Hubble Heritage Team (STScI/AURA)-ESA/Hubble Collaboration and A. Evans

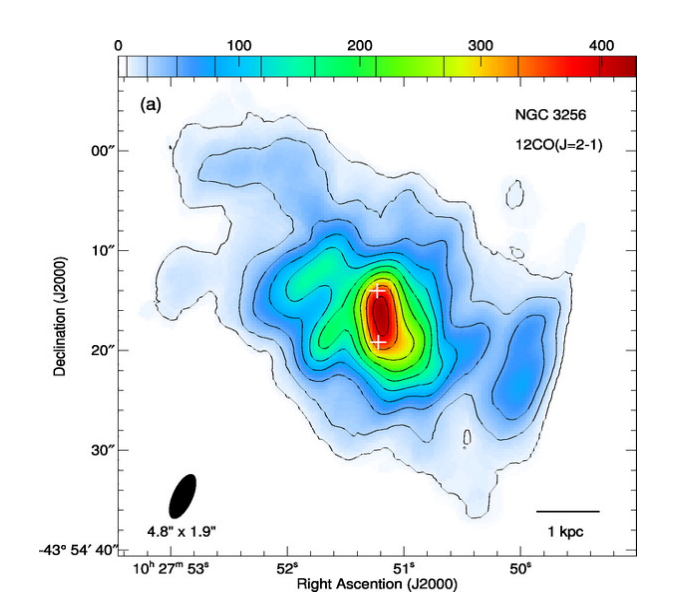

SMA map of CO (2-1) emission in the center of NGC 3256 (Sakamoto, Ho & Peck, 2006)

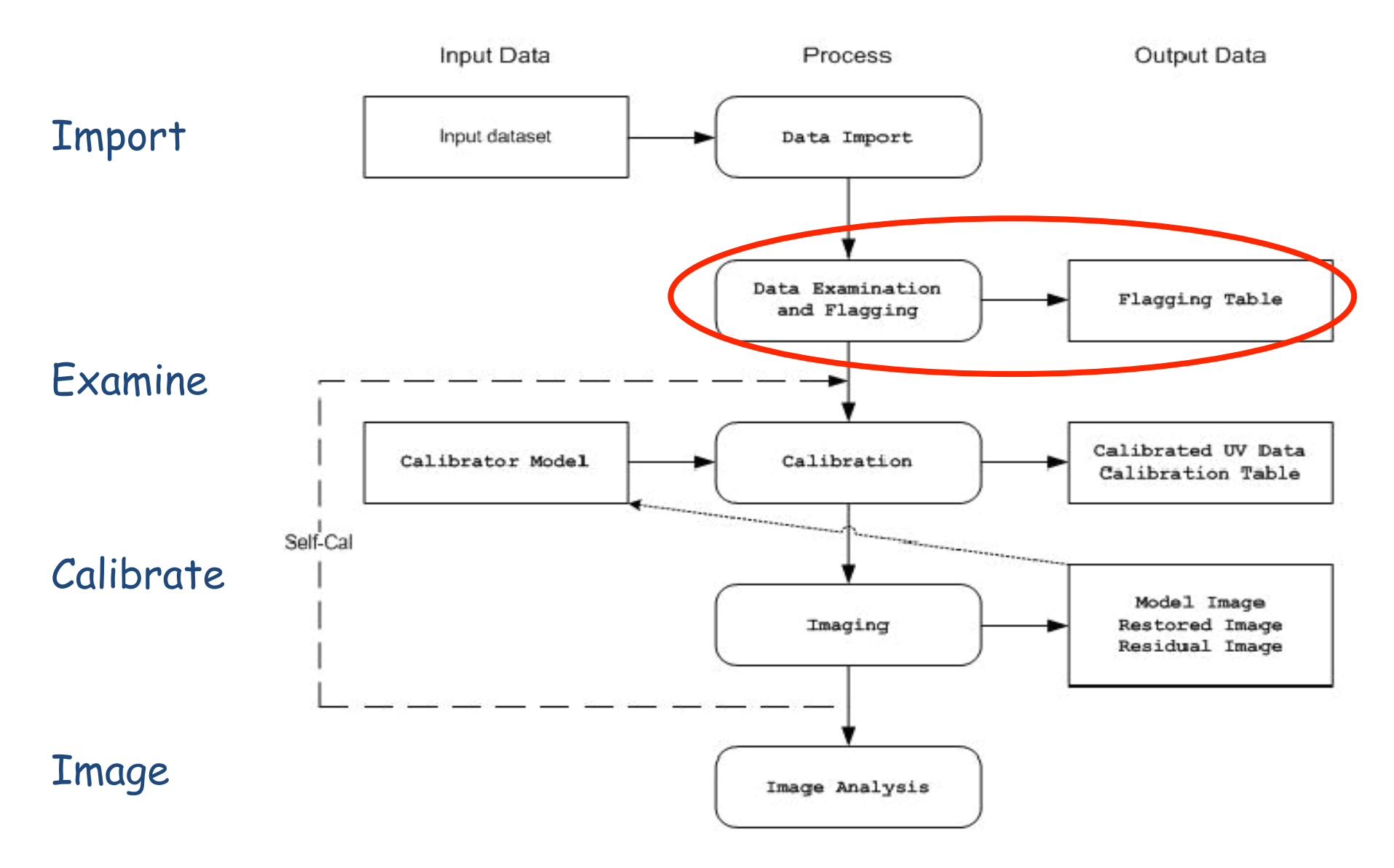

ALMA Day 29 - 30 Apr 2010

# Data Examination and Flagging

|                       | Log Messages (arc    | bl11.ira.inaf.i | it:/arcfs0/ | homesarc/a | mignano | /test_scuola/ca | alibrated/  | NGC325      | 6_Band3_Calibra      | itedData/casap   | y.log)     |        |          |
|-----------------------|----------------------|-----------------|-------------|------------|---------|-----------------|-------------|-------------|----------------------|------------------|------------|--------|----------|
| <u>File Edit View</u> |                      |                 |             |            |         |                 |             |             |                      |                  |            |        |          |
| 🖴 🗖 😫 📰               | 📗 📈 💭 Search Message | 2:              |             |            |         | 1               | Filter:     | Time        | •                    |                  |            |        | 7 C      |
| Time                  | Priority             | Origin          | Message     |            |         |                 |             |             |                      |                  |            |        | <b>_</b> |
| 2011-06-15            | 15:33:52 INFO        | listobs:        |             | 0          | 4:06:0  | 2.3 - 04:06     | :26.4       | 131         | 2 NGC325             | 6 720            | 6.05       | [0, 1, | 2, 3]    |
| 2011-06-15            | 15:33:52 INFO        | listobs:        |             | 0          | 4:06:3  | 9.2 - 04:07     | :03.4       | 131         | 2 NGC325             | 6 720            | 6.05       | [0, 1, | 2, 3]    |
| 2011-06-15            | 15:33:52 INFO        | listobs:        |             | 0          | 4:07:1  | 6.2 - 04:07     | :40.4       | 131         | 2 NGC325             | 6 720            | 6.05       | [0, 1, | 2, 3]    |
| 2011-06-15            | 15:33:52 INFO        | listobs:        |             | 0          | 4:08:0  | 5.9 - 04:08     | :11.9       | 132         | 0 1037-2             | 95 288           | 6.05       | [0, 1, | 2, 3]    |
| 2011-06-15            | 15:33:52 INFO        | listobs:        |             | 0          | 4:08:2  | 4.7 - 04:08     | :30.7       | 132         | 0 1037-2             | 95 288           | 6.05       | [0. 1. | 2.31     |
| 2011-06-15            | 15:33:52 INFO        | listobs:        |             | 0          | 4:08:4  | 3.5 - 04:08     | :49.5       | 132         | 0 1037-2             | 95 288           | 6.05       | [0. 1. | 2.31     |
| 2011-06-15            | 15:33:52 INFO        | listobs:        |             | (nVi       | s = To  | tal number      | of time     | /basel:     | ine <b>v</b> isibili | ties per sca     | an)        |        |          |
| 2011-06-15            | 15:33:52 INFO        | listobs:        | Fields      | : 3        |         |                 |             |             |                      | ···· · · · · · · |            |        |          |
| 2011-06-15            | 15:33:52 INFO        | listobs:        | ID          | Code Nam   | e       | RA              |             | Decl        | Epo                  | ch SrcIdr        | nVis       |        |          |
| 2011-06-15            | 15:33:52 INFO        | listobs:        | 0           | none 103   | 7-295   | 10:37:1         | 6.0790      | -29.34      | .02.8130 J20         | 00 0 6           | 1440       |        |          |
| 2011-06-15            | 15:33:52 INFO        | listobs:        | 1           | none Tit   | an      | 12:51:0         | 3.6909      | - 02.30     | .58.3282 J20         | 00 1 2           | 5344       |        |          |
| 2011-06-15            | 15:33:52 INFO        | listobs:        | 2           | none NGC   | 3256    | 10:27:5         | 1.6000      | -43.54      | .18.0000 J20         | 00 2 2           | 39616      |        |          |
| 2011-06-15            | 15:33:52 INFO        | listobs:        | (nV         | is = Tota  | l numb  | er of time/     | baselin     | e visil     | bilities per         | field)           |            |        |          |
| 2011-06-15            | 15:33:52 INFO        | listobs:        | Spectr      | al Window  | s: (4   | unique spe      | ctral w     | indows      | and 1 uniqu          | e polarizati     | on setups) |        |          |
| 2011-06-15            | 15:33:52 INFO        | listobs:        | SpwI        | D #Chans   | Frame   | Ch1 (MHz)       | ChanW       | id(kHz)     | )TotBW(kHz)          | Ref(MHz)         | Corrs      |        |          |
| 2011-06-15            | 15:33:52 INFO        | listobs:        | 0           | 128        | TOPO    | 113211.988      | 15625       |             | 2000000              | 113204.175       | XX YY      |        |          |
| 2011-06-15            | 15:33:52 INFO        | listobs:        | 1           | 128        | TOPO    | 111450.813      | 15625       |             | 2000000              | 111443           | XX YY      |        |          |
| 2011-06-15            | 15:33:52 INFO        | listobs:        | 2           | 128        | TOPO    | 101506.187      | 15625       |             | 2000000              | 101514           | XX YY      |        |          |
| 2011-06-15            | 15:33:52 INFO        | listobs:        | 3           | 128        | TOPO    | 103050.863      | 15625       |             | 2000000              | 103058.675       | XX YY      |        |          |
| 2011-06-15            | 15:33:52 INFO        | listobs:        | Source      | s: 12      | 1010    | 10000000000     | 10010       |             | 2000000              | 1000000000       |            |        |          |
| 2011-06-15            | 15:33:52 INFO        | listobs:        | TD          | Name       | S       | owld RestFr     | eg(MHz)     | SvsV        | el (km/s)            |                  |            |        | (        |
| 2011-06-15            | 15:33:52 INFO        | listobs:        | 0           | 1037-295   | 0       | -               | og (min)    | -           | 01 ()Lm/ D/          |                  |            |        |          |
| 2011-06-15            | 15:33:52 INFO        | listobs:        | 0           | 1037-295   | 1       | -               |             |             |                      |                  |            |        |          |
| 2011-06-15            | 15:33:52 INFO        | listobs:        | 0           | 1037-295   | 2       | -               |             |             |                      |                  |            |        |          |
| 2011-06-15            | 15:33:52 INFO        | listobs:        | 0           | 1037-295   | 3       | -               |             |             |                      |                  |            |        |          |
| 2011-06-15            | 15:33:52 INFO        | listobs:        | 1           | Titan      | 0       |                 |             |             |                      |                  |            |        |          |
| 2011-06-15            | 15:33:52 INFO        | listobs:        | 1           | Titan      | 1       | -               |             |             |                      |                  |            |        |          |
| 2011-06-15            | 15:33:52 INFO        | listobs:        | 1           | Titan      | 2       |                 |             |             |                      |                  |            |        |          |
| 2011-06-15            | 15.33.52 INFO        | listobs:        | 1           | Titan      | 3       | -               |             |             |                      |                  |            |        |          |
| 2011-06-15            | 15.33.52 INFO        | listobs:        | 2           | NGC3256    | 0       |                 |             |             |                      |                  |            |        |          |
| 2011-06-15            | 15.33.52 INFO        | listobs:        | 2           | NGC3256    | 1       | -               |             |             |                      | Ν                |            |        |          |
| 2011-06-15            | 15.33.52 INFO        | listobs:        | 2           | NGC3256    | 2       |                 |             |             |                      | M2               |            |        |          |
| 2011-06-15            | 15:33:52 INFO        | listobs:        | 2           | NGC3256    | 3       | -               |             |             |                      |                  |            |        |          |
| 2011-06-15            | 15:33:53 INFO        | listobs:        | Antenn      | as: 8:     |         |                 |             |             |                      |                  |            |        |          |
| 2011-06-15            | 15:33:53 INFO        | listobs:        | TD          | Name St    | ation   | Diam.           | Long.       |             | Lat.                 |                  |            |        |          |
| 2011-06-15            | 15:33:53 INFO        | listobs:        | 0           | DV04 J5    | 05      | 12.0 m          | - 067.45    | .18.0       | -22.53.22.8          |                  |            |        |          |
| 2011-06-15            | 15:33:53 INFO        | listobs:        | 1           | DV06 T7    | 04      | 12.0 m          | - 067.45    | .16.2       | -22.53.22.1          |                  |            |        |          |
| 2011-06-15            | 15:33:53 INFO        | listobs:        | 2           | DV07 J5    | 10      | 12.0 m          | - 067.45    | 17.8        | -22.53.23.5          |                  |            |        |          |
| 2011-06-15            | 15:33:53 INFO        | listobs:        | 3           | DV08 T7    | 03      | 12.0 m          | - 067.45    | .16.2       | -22.53.23.9          |                  |            |        |          |
| 2011-06-15            | 15:33:53 INFO        | listobs         | 4           | DV09 N6    | 02      | 12.0 m          | -067.45     | .17.4       | -22.53.22.3          |                  |            |        |          |
| 2011-06-15            | 15:33:53 INFO        | listobs.        | 5           | PM02 T7    | 01      | 12.0 m          | -067.45     | .18.8       | -22.53.22.2          |                  |            |        |          |
| 2011-06-15            | 15:33:53 INFO        | listobs.        | 6           | PM03 .T5   | 04      | 12.0 m          | -067.45     | .17.0       | -22.53.23 0          |                  |            |        |          |
| 2011-06-15            | 15:33:53 INFO        | listobs.        | 7           | DV10 N6    | 06      | 12.0 m          | -067.45     | .17.1       | -22.53.23.6          |                  |            |        |          |
| 2011-06-15            | 15:33:53 INFO        | 1100000         | listob      | Silicada   |         | 12.V III        | 007.45      | • • • • • • | 22.33.23.0           |                  |            |        |          |
| 1                     |                      | • • • •         |             | ·          | • • • • |                 | 1           |             |                      |                  |            |        |          |
|                       |                      |                 |             |            |         |                 |             |             |                      |                  |            |        |          |
| Insert Message:       |                      |                 |             |            |         | <u> + / C</u> – | Lock scroll |             |                      |                  |            |        | 11.      |

# Data Examination and Flagging

#### Data Examination (2)

• plotms

```
plotms(vis='ngc3256_line.ms', xaxis='channel', yaxis='amp',
averagedata=T, avgbaseline=T,
avgtime='1e8', avgscan=T)
```

```
plotms(vis='ngc3256_line.ms', xaxis='time', yaxis='amp',
averagedata=T, avgchannel='128', coloraxis='field',
iteraxis='spw')
```

```
plotms(vis='ngc3256_line.ms', xaxis='uvdist', yaxis='amp', field='1',
averagedata=T, avgchannel='128', avgtime='1e8',
coloraxis='scan`)
```

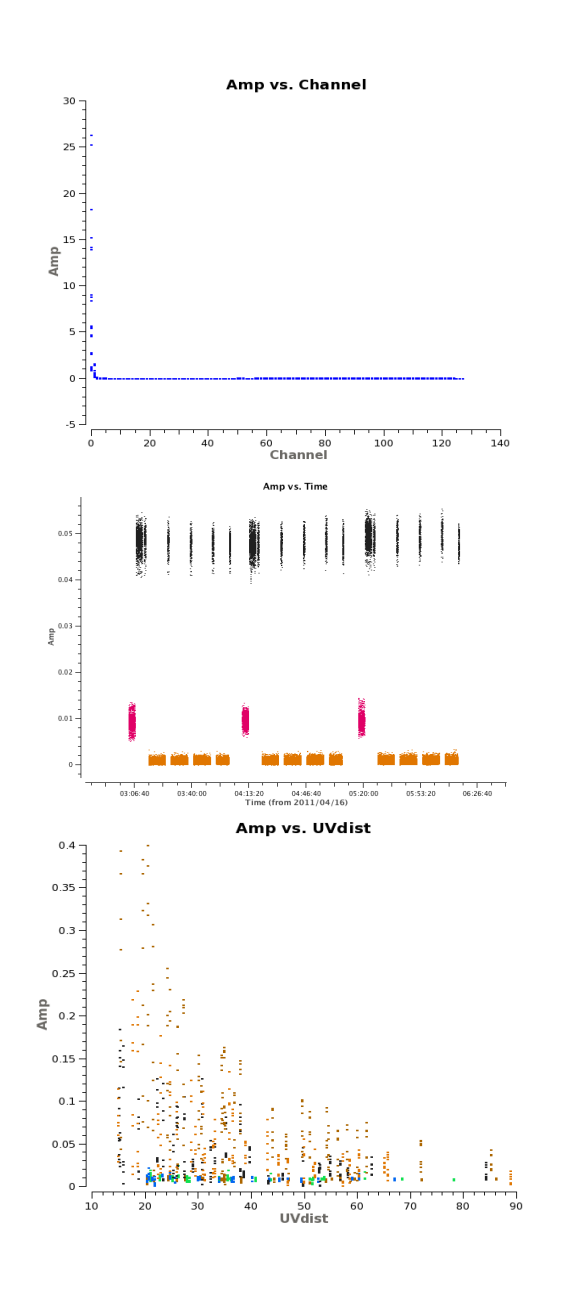

# Data Examination and Flagging

#### Data Editing

#### • flagdata

```
flagdata(vis=name+'.ms', mode = 'shadow')
```

```
flagdata(vis='ngc3256_line.ms', flagbackup=T, spw=['*:0~16','*:125~127'])
```

flagdata(vis = 'ngc3256\_line.ms', flagbackup = T, timerange='>2011/04/16/12:00:00', field='Titan')

#### • flagmanager

flagmanager(vis = name+'.ms', mode = 'save', versionname = 'Apriori')

| 子 Applications Places System 🥘 🔗 国                                                                                                    |                         | Arturo Mignano 9 °C                                           | : Thu Nov 26, 3:10:17 PM 🕠 |
|----------------------------------------------------------------------------------------------------|-------------------------|---------------------------------------------------------------|----------------------------|
| Log Messages (arcbl01.ira.inaf.it:/arcfs0/homes                                                                                                    | arc/amignano/casap      | y.log) (on arcbl01.ira.inaf.it)                               | -  *                       |
| <u>E</u> ile <u>E</u> dit <u>V</u> iew                                                                                                    |                         |                                                               |                            |
| 🖶 🔒 🗃 🙏 💭 Search Message:                                                                                                    | Filter                  | r: Origin 🔷                                                   | Ĩ                          |
| Time Priority Origin Message                                                                                                    |                         |                                                               |                            |
| 2009-11-26 14:09:52 INFO plotxy:::: Done Processing data<br>2009-11-26 14:09:52 INFO plotxy::::ca.                                                                                                    |                         |                                                               |                            |
| 2009-11-26 14:09:52 INFO plotxy::::ca ##### End Task: plotxy ####                                                                                                    | #                       |                                                               |                            |
| 2009-11-26 14:09:52 INFO plotxy::::ca ###################################                                                                                                    | ****                    |                                                               |                            |
|                                                                                                    |                         |                                                               |                            |
|                                                                                                    |                         |                                                               |                            |
|                                                                                                    |                         |                                                               |                            |
|                                                                                                    |                         |                                                               |                            |
| Insert Message:                                                                                                    | 🕖 🙋 🗆 Lock scrol        | 1                                                             |                            |
| CASA Plotter                                                                                                    |                         | iPv dataset/lupiter                                           |                            |
|                                                                                                    | <u>File</u> Edit        | <u>V</u> iew <u>T</u> erminal <u>T</u> abs <u>H</u> elp       |                            |
| JUPITER                                                                                                    | Look in lo              | ogger to see what it is                                       | ~                          |
|                                                                                                    | Return to               | continue script                                               |                            |
|                                                                                                    | INFO2 Numb              | er of points being plotted : 139905                           |                            |
| 0.5 -                                                                                                    | INFO2 Numb              | per of points being plotted : 5376                            |                            |
|                                                                                                    | Total wall              | l clock time 5.55 sec.                                        |                            |
|                                                                                                    |                         |                                                               |                            |
| 0.4 - 1 0 0                                                                                                    | Plotting v              | /s. time antenna='9' and spw='1'                              |                            |
| e e e e e e e e e e e e e e e e e e e                                                                                                    | Return to               | continue script                                               |                            |
| Let the second second sec | INFO2 Numb              | er of points being plotted : 2594                             |                            |
| 8 0.3 - 🔥 🚺                                                                                                    | INFO2 Numb              | per of points being plotted : 71571                           |                            |
|                                                                                                    | Total proc              | cess time 6.46 sec.                                           |                            |
|                                                                                                    | Total wall              | clock time 7.26 sec.                                          |                            |
| ₩ 4 ° 2 ° 1 ° 1 ° 1 ° 1 ° 1 ° 1 ° 1 ° 1 ° 1                                                                                                    | Pack to al              | 11 data                                                       |                            |
|                                                                                                    | Clean up r              | remaining bad points                                          |                            |
| 01-                                                                                                    | Return to               | continue script                                               |                            |
|                                                                                                    | TNE02 Num               | per of points being plotted : 114750                          |                            |
|                                                                                                    | INF02 Numb              | per of points being plotted : 114750                          |                            |
|                                                                                                    | Total wall              | l clock time 7.77 sec.                                        |                            |
| 0 5 10 15                                                                                                    |                         |                                                               |                            |
| UV Distance (klambda )                                                                                                    | Now plot J              | JUPITER versus uvdist                                         |                            |
| Mark Region Flag Unflag Locate Next Quit                                                                                                    | Lets go ar              | nd find it - try Locate                                       | 0                          |
|                                                                                                    | Looks like<br>Return to | Lots of different antennas but at same tim<br>continue script | e a                        |
|                                                                                                    |                         |                                                               | × ×                        |
| Ipy dataset/lupiter     (on arch(0) irg instit)     Iforminal                                                                                                    | CASA Platter            | Worksp                                                        | ace 1 brera Workspace 3    |
|                                                                                                    | CASA Plotter            | FLS                                                           | CASA Workspace 6           |

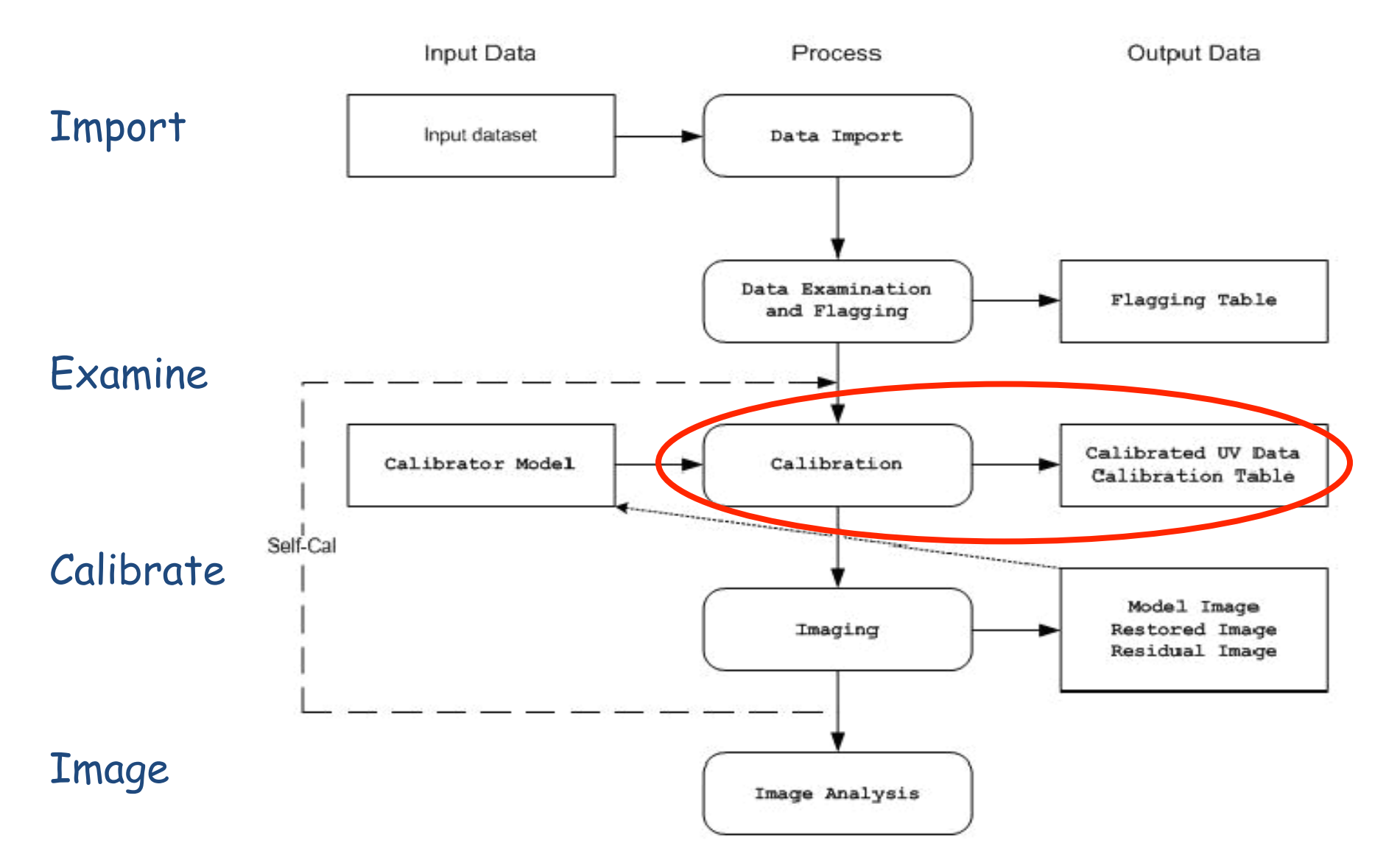

ALMA Day 29 - 30 Apr 2010

## Calibration in CASA

- prior calibration: setjy
- solvers: gaincal, bandpass, blcal, fringecal
- manipulation: plotcal, accum, smoothcal
- application: applycal, split
- other: uvcontsub, uvmodelfit

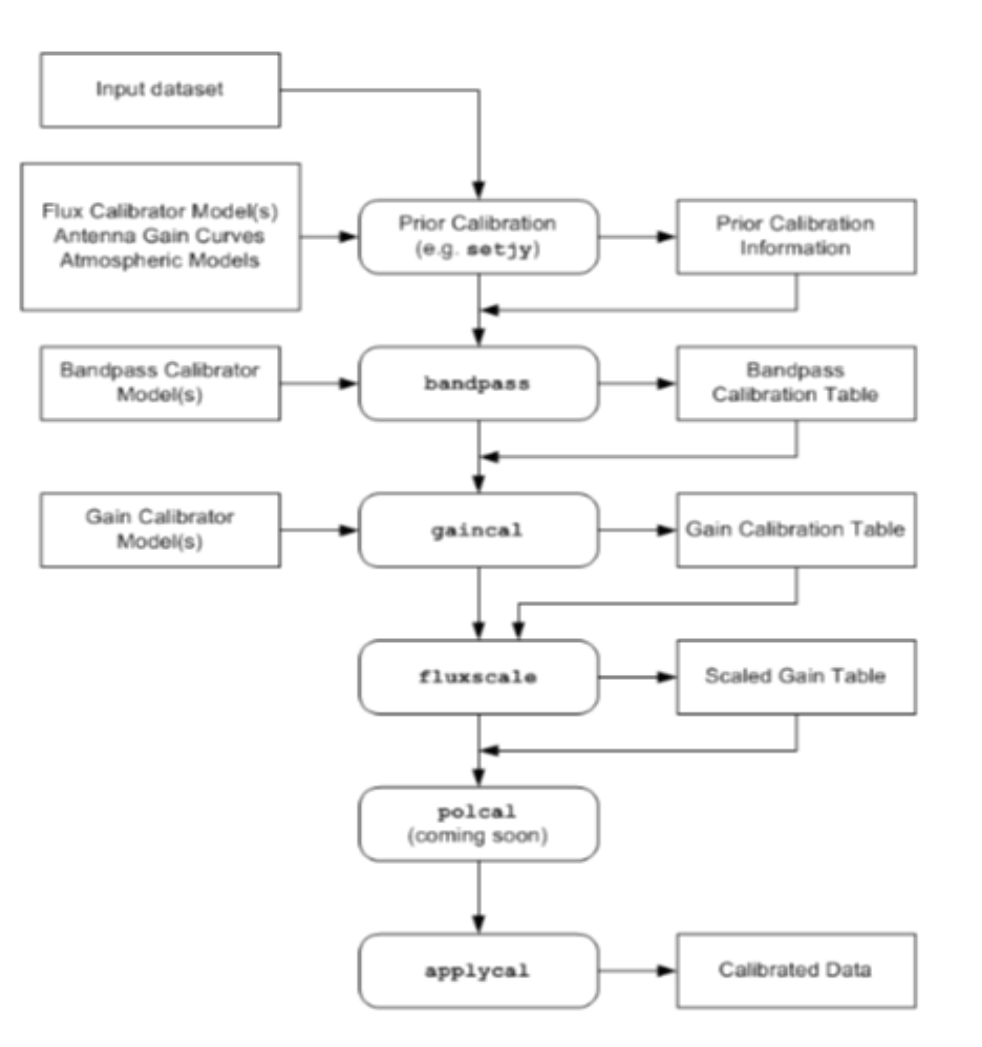

# The Case of NGC3256

#### Data Calibration

bandpass (A,p vs freq)

bandpass(vis = 'ngc3256\_line.ms', caltable = 'cal-ngc3256.B1', gaintable = 'cal-ngc3256.G1', timerange='<2011/04/16/15:00:00', field = '1037\*', minblperant=3, minsnr=2, solint='inf', combine='scan', bandtype='B',

fillgaps=1, refant = 'DV04', solnorm = T)

gaincal (A,p vs time)

gaincal(vis = 'ngc3256\_line.ms', caltable = 'cal-ngc3256.G2', spw = '\*: 16~112', field = '1037\*,Titan', minsnr=1.0, solint= 'inf', selectdata=T, solnorm=False, refant = 'DV04', gaintable = 'cal-ngc3256.B1', calmode = 'ap`)

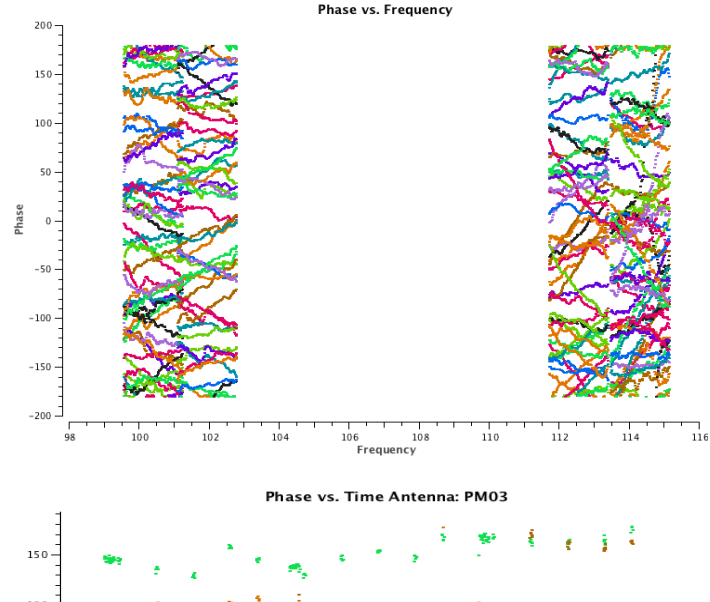

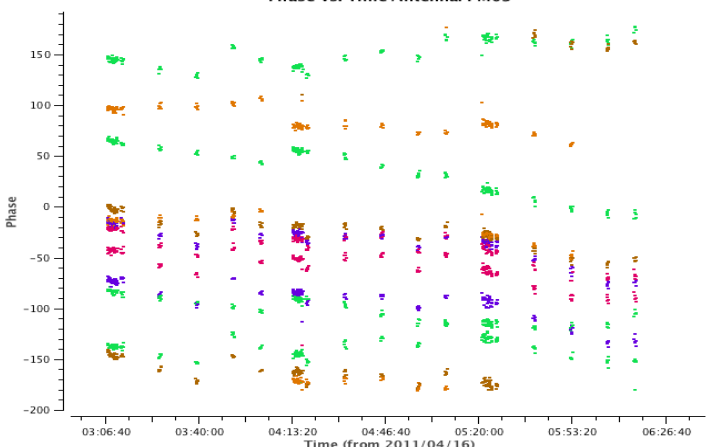

# The Case of NGC3256

#### Data Calibration

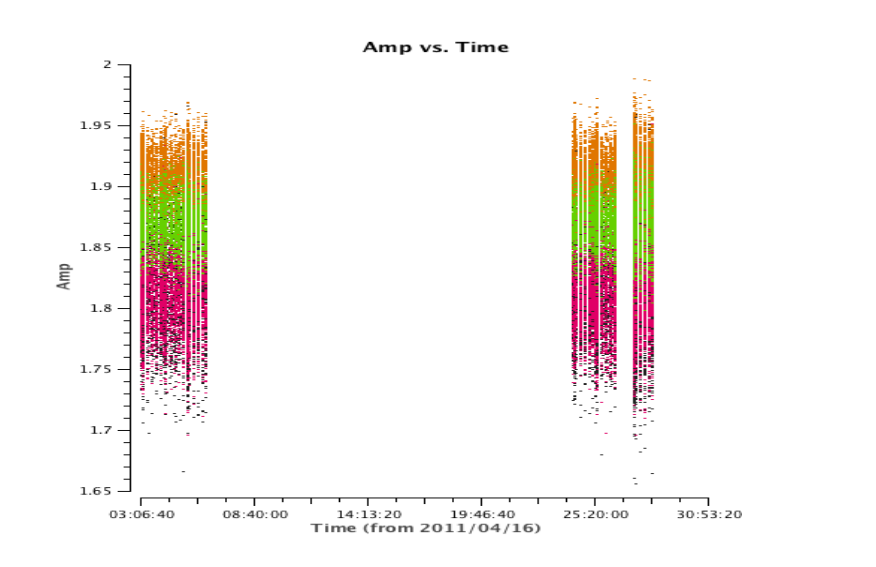

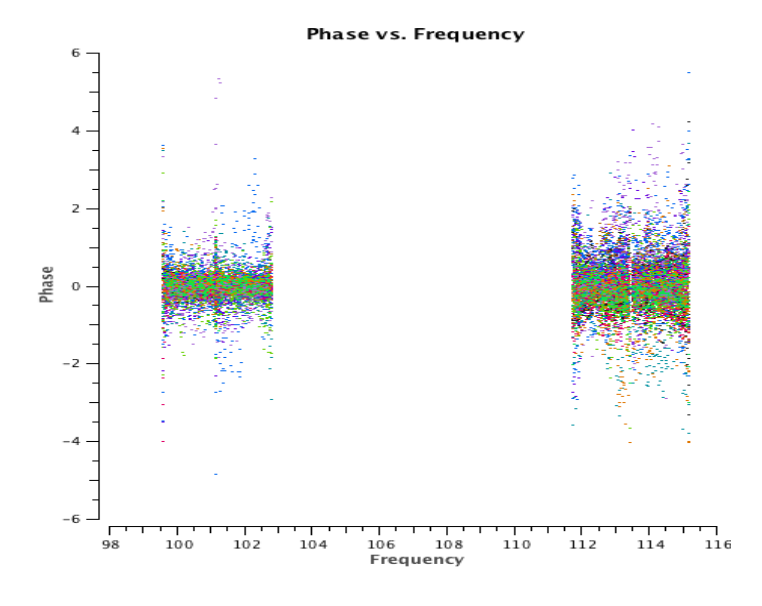

- plotcal, setjy, fluxscale, applycal, split
- image the calibrator, why not?

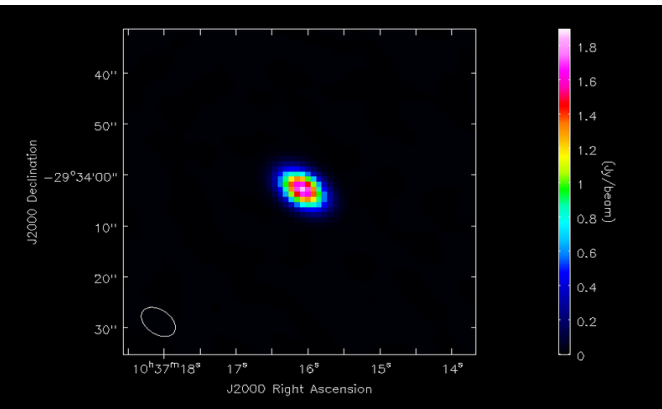

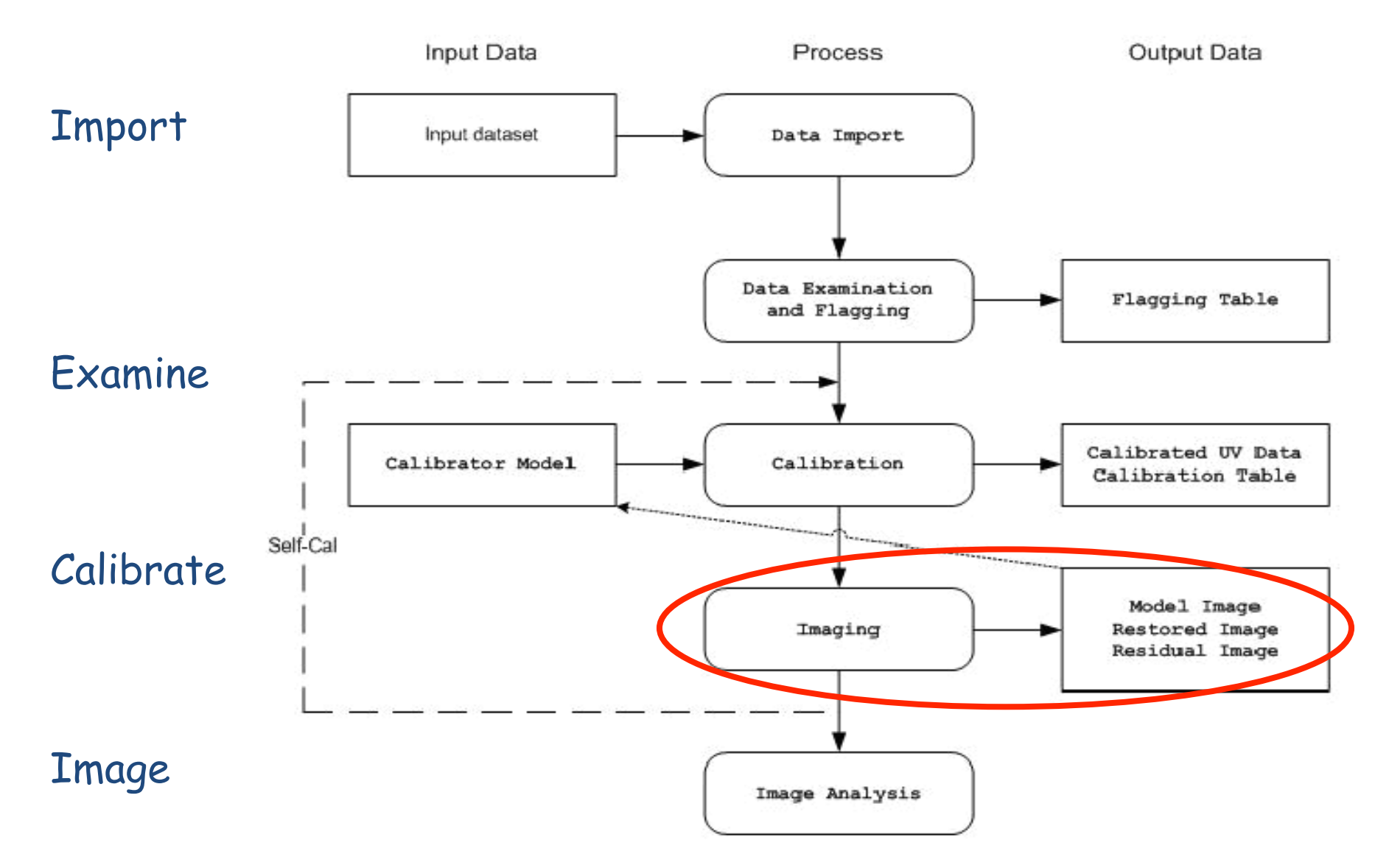

ALMA Day 29 - 30 Apr 2010

## Imaging in CASA

- task clean (variety of algorithms)
  - single-field cleaning
  - uses mosaic uv-gridder (uv-plane mosaicing on single image)
  - widefield imaging (apply W-Projection or faceting corrections)
  - task feather: combine single-dish and uvMS

# The Case of NGC3256

#### Imaging

#### uvcontsub

uvcontsub(vis = 'ngc3256\_line\_target\_sc.ms', fitspw='0:20~53;71~120,1:70~120,2:20~120, 3:20~120', fitorder = 1, fitmode = 'subtract')

#### • clean

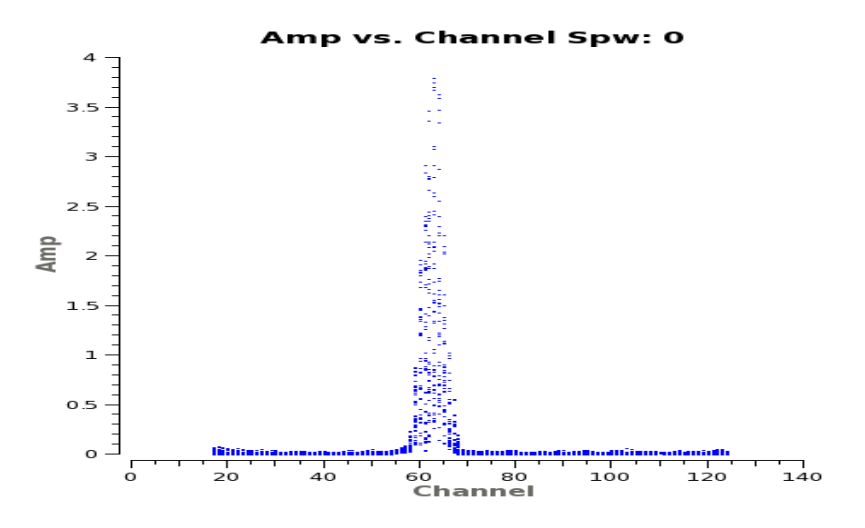

Amplitude vs. channel for spw 0/1. CN/CO lines.

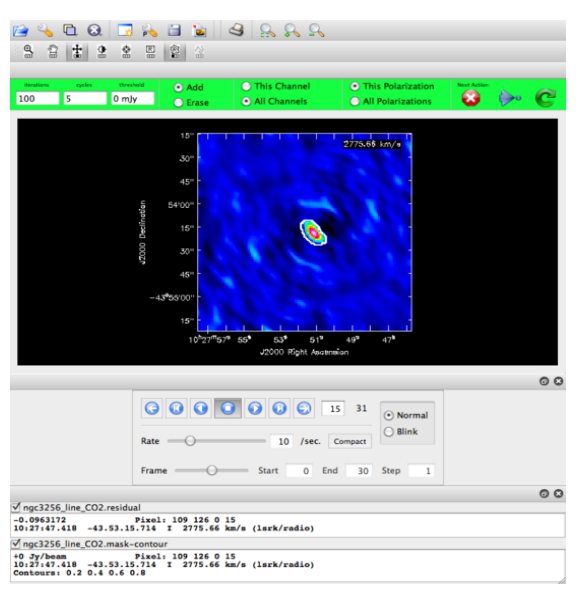

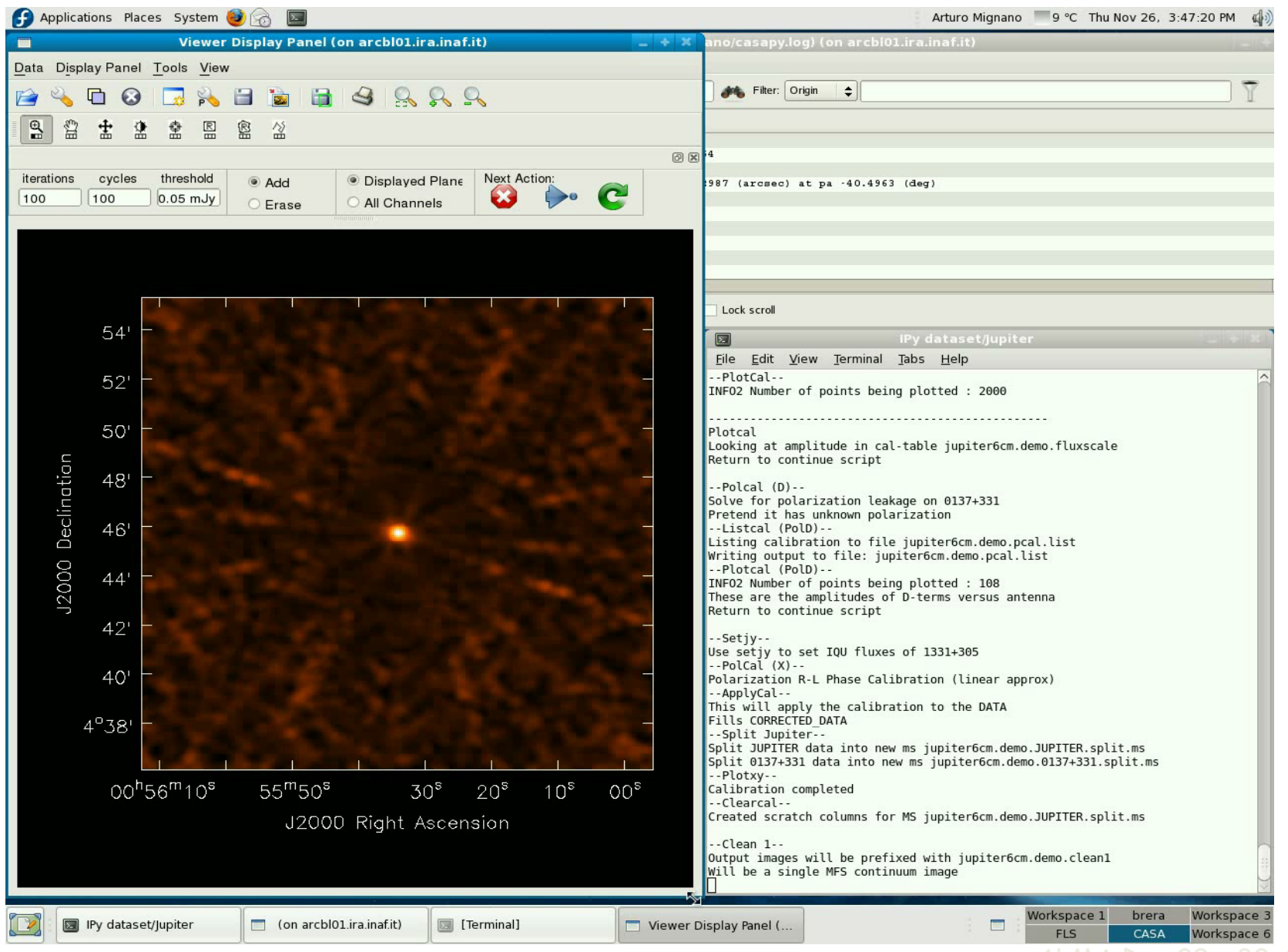

ALMA Day 29 - 30 Apr 2010

# The Case of NGC3256

#### Analysis

immoments
 O-moment = line intensity
 1-moment = line mean

• imstat, imhead ...

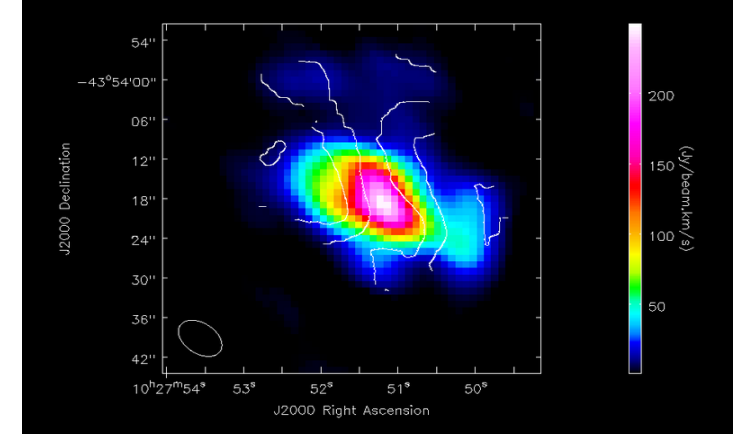

The CO(1-0) "moment 0" total intensity maps of NGC3256, with contours of the velocity field overlaid.

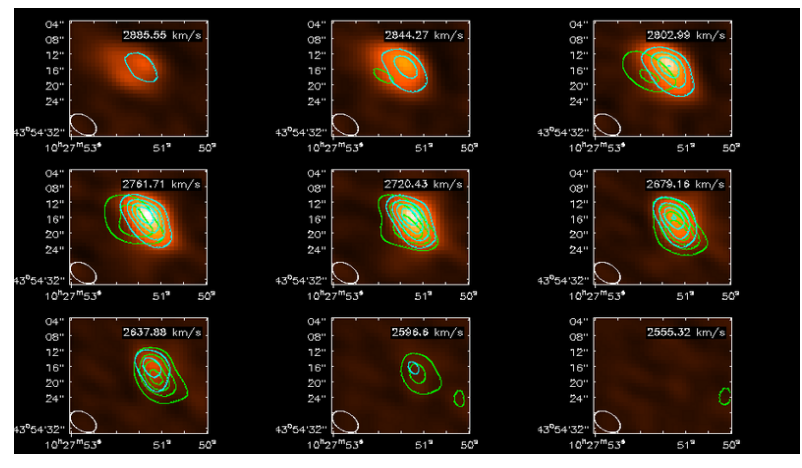

The 'hot metal' colours represent the higher frequency CN lin the green contours are the CO line, and the cyan contours ar the lower frequency CN line.

# CASA on the Web

- http://casa.nrao.edu -- CASA Home Page
- Main resource for end users
  - http://my.nrao.edu -- NRAO Services (incl. registration/download of CASA)
- Help Desk/Installation Front; manned by scientists (ALMA, ARC, NAUG, etc) to handle front-line users support.

# Casa Documentation

- CASA Analysis cookbook: http://casa.nrao.edu/Doc/ Cookbook/casa\_cookbook.pdf
- CASA User Reference Manual: http://casa.nrao.edu/ docs/casaref/CasaRef.html
- Python: http://python.org/doc (e.g., see Tutorial for novices)
- IPython: http://ipython.scipy.org/moin/ Documentation
- matplotlib: http://matplotlib.sourceforge.net/